如何上傳檔案到網路硬碟(新生入學相關資料)

1. 登入學校首頁

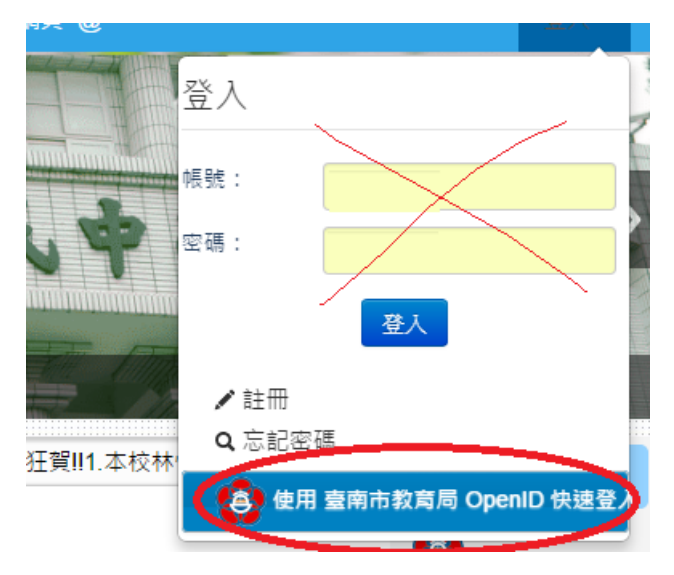

2. 點選網路硬碟

|                                                                                                    | 臺南市立永康國民中學              |                                                                            | 學校簡介▼                         | 行政組織、                           | • 學習領域 • |  |
|----------------------------------------------------------------------------------------------------|-------------------------|----------------------------------------------------------------------------|-------------------------------|---------------------------------|----------|--|
| 1000                                                                                                    |                         | III Tad To<br>III 課表<br>III 影音播)                                           | ols 工具包<br>放                  |                                 |          |  |
|                                                                                                    |                         | <ul> <li>■ 禺用表:</li> <li>■ 多人網:</li> <li>■ 服務學:</li> <li>■ 專科教:</li> </ul> | 単<br>頁系統<br>習管理系統<br>室與場地預約系統 | 72                              |          |  |
|                                                                                                    | 永康國中 活力! 文化! 和諧! 卓越!    | ■ 行事曆<br>■ 單位名:                                                            | m                             |                                 |          |  |
|                                                                                                    | 永康國中新生入學網               | <ul> <li>■ 好站連續</li> <li>■ 雪子相等</li> </ul>                                 | 結<br>筆                        | 湏先◎ 2015-06-04 <mark>公</mark> 律 |          |  |
|                                                                                                    | 104學年度新生入學相關構築<br>卓越班簡章 | <ul> <li>■ 網路硬行</li> <li>■ 本站消</li> <li>■ 快速登</li> </ul>                   | <b>碟</b><br>急                 | 同學                              | 與 王瑄同學   |  |
| Ⅲ■■■■ ■ </th <th><ul> <li>■ 站長工</li> <li>■ 萬用表</li> </ul></th> <th>具箱<br/>格</th> <th>收<b>22</b>人</th> <th>、• 仍居永康</th> |                         | <ul> <li>■ 站長工</li> <li>■ 萬用表</li> </ul>                                   | 具箱<br>格                       | 收 <b>22</b> 人                   | 、• 仍居永康  |  |
|                                                                                                    | 近期活動                    |                                                                            | 校 長 童文志                       |                                 |          |  |

## 3. 點選檔案上傳

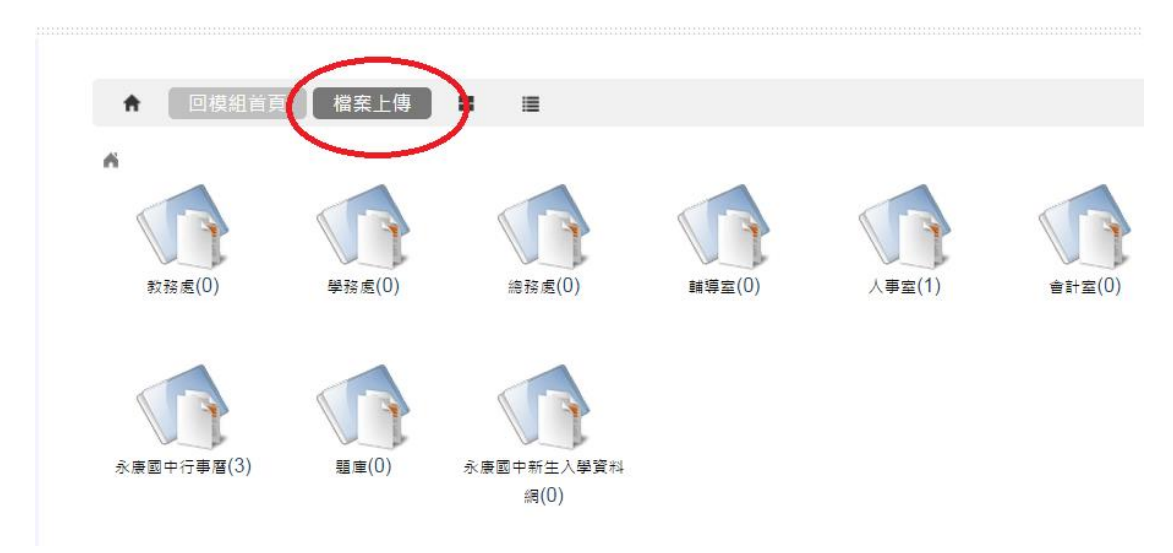

## 4. 選擇目錄

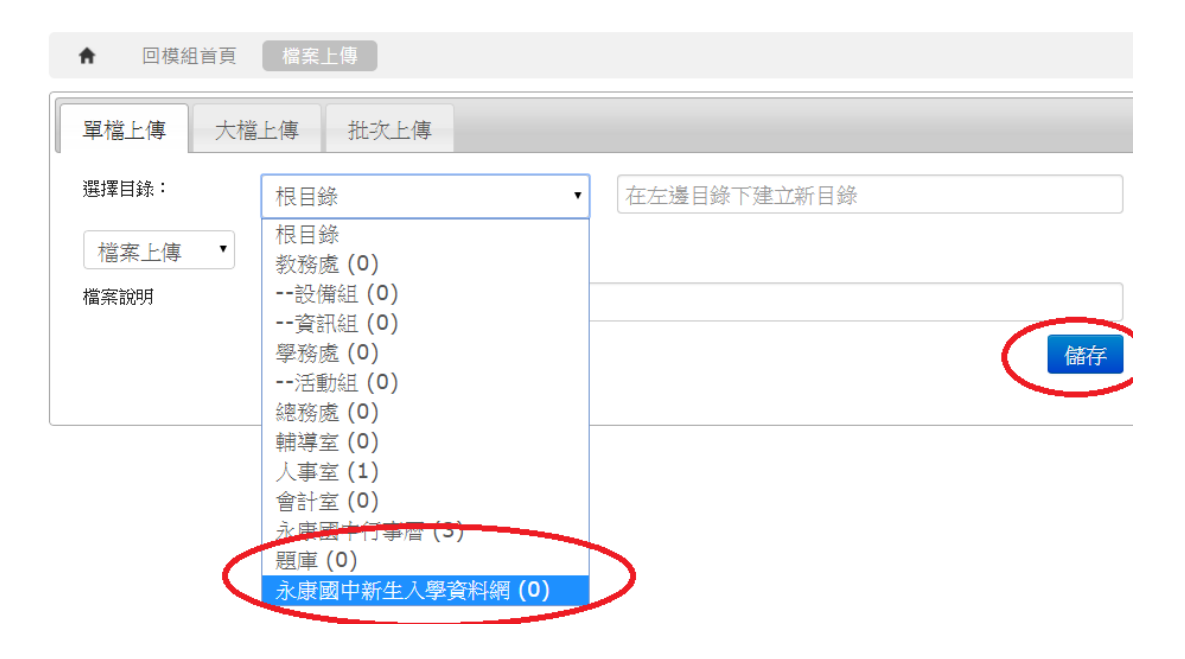

5. 點選儲存